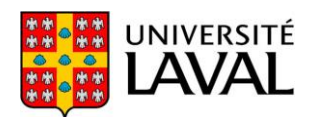

## Comment faire un lien vers une ressource électronique de la Bibliothèque

Dans monPortail, vous pouvez toujours faire des liens vers les ressources électroniques de la Bibliothèque, y compris vers un article ou un livre.

1. Pour ce faire, allez dans la séance de cours désirée :

| Introduction           | < contenu et activités<br>Séance 1 |   |                       |  |
|------------------------|------------------------------------|---|-----------------------|--|
| Plan de cours          |                                    |   |                       |  |
| Informations générales | Lectures                           | : | Exercices             |  |
| Description du cours   | Lectures de la semaine 1           |   | Exercices 1.docx      |  |
| Contenu et activités   |                                    |   | 12,24 Ko, déposé le 2 |  |
| Évaluation             |                                    |   | Audio-vidéo           |  |
| Matériel didactique    |                                    |   | Addio-Video           |  |
| Médiagraphie           |                                    |   |                       |  |

2. Dans un bloc de type « Fichiers, liens, textes...» sélectionnez « Modifier le contenu » :

| Lectures              |   |                         |
|-----------------------|---|-------------------------|
| Lectures de la semair |   | Modifier les propriétés |
|                       | B | Modifier le contenu     |
|                       |   | Supprimer le bloc       |
|                       |   | Copier le bloc dans 🛛 🔸 |

3. Dans « Ajouter un élément », sélectionnez « Livre / article électronique »:

| Lectures                                                                                                    | Exercices                                                 |              |
|----------------------------------------------------------------------------------------------------|-----------------------------------------------------------|--------------|
| り Gal Styles                                                                                                    | Exercices 1.docx<br>12,24 Ko, déposé le 23 se             | pt           |
| Lectures de la semaine 1  Fichiers, liens, textes Pour ajouter des souter des souter des la semaine 1  iens, des forums ou de type d'élément à ajouter dans le menu ci-haut.  Indique un élément obligatoire.  Enregistrer OK Annule | Audio-vidéo  Sous-titre  Texte sans puce  Texte avec puce |              |
|                                                                                                    | Fichiers                                                  |              |
|                                                                                                    | Lien web i                                                | qı           |
| :                                                                                                    | 2 Livre / article électronique                            | <i>r I</i> , |
|                                                                                                    | Lien vers une page de ce site                             |              |
|                                                                                                    | Productions web multimédias                               | qı<br>or l   |
|                                                                                                    | Forums                                                    | _            |
|                                                                                                    | Questionnaires                                            |              |

Ce texte a été conçu afin d'accompagner les membres de la communauté universitaire et non de remplacer les conseils d'un membre de l'équipe du Bureau du droit d'auteur : <u>info@bda.ulaval.ca</u>

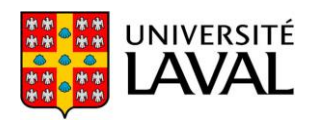

4. Dans la fenêtre qui ouvre, choisissez le bon type de ressource (livre ou article), puis cherchez l'item qui vous intéresse. La recherche est possible par titre, par ISBN ou ISSN, ainsi que par auteur. Sélectionnez le résultat pertinent. Si nécessaire, vous pouvez ajouter un commentaire pour vos étudiants :

| Ajouter un livr                                                                  | e ou un article électronique de la bibliothèque                                                                                                    | ×          |
|----------------------------------------------------------------------------------|----------------------------------------------------------------------------------------------------|------------|
| Vous permet d'ajou<br>Type de ressourd                                           | uter des ressources électroniques de la bibliothèque de l'Université<br>ce : O Livre électronique                                                                                              |            |
| Titre : Dro<br>Auteur : ISSN :                                                   | DOI:                                                                                                    | Rechercher |
| Résultats de la rec<br>Uniquement les 25 pr<br>vaison et dera<br>de Saint Pulgen | cherche : 248<br>remiers résultats sont affichés. Vous pouvez affiner votre recherche si nécessaire.<br>Ison du droit d'auteur<br><i>t, Maryvonne, Médium, 2012, Vol. N 32 - 33 (3), 10-18</i> | ^          |
| OLes Golems du<br>Gautier, Henri, 1                                              | et création dans l'environnement numérique Accéder à l'article Mouvements, 2014, Vol. n 79 (3), 100-108 I numérique. Droit d'auteur et Lex Electronica Accéder à l'article Terminal, 2016      | -          |
| Commentaire :                                                                    | Lire p. 100-102                                                                                                    |            |
|                                                                                  | Ajout                                                                                                    | er Annuler |

5. Une fois que vous cliquez sur « Ajouter », l'item s'ajoute à la liste des lectures. La référence se fait automatiquement et le commentaire (optionnel) s'affiche :

| Lec  | tures                                                        | •  |
|------|--------------------------------------------------------------|----|
| Lect | ures de la semaine 1                                         |    |
|      | Droit d'auteur et création dans l'environnement<br>numérique | 6  |
|      | Maurel, Lionel, Mouvements, 2014, Vol. n 79 (3), 100-10      | 08 |
|      | ▶ Lire p. 100-102                                            |    |